## Instructivo para uso del GEA

# Sistema de Gestión para Alumnos de Intercambio

### PROINMES

Secretaría de Relaciones Internacionales Universidad Nacional del Litoral

#### Para comenzar, deberán ingresar a:

https://servicios.unl.edu.ar/gea/

En usuario y contraseña deberán ingresar los mismos datos que utilizan para el Siu Guaraní.

Deberán seleccionar también su facultad.

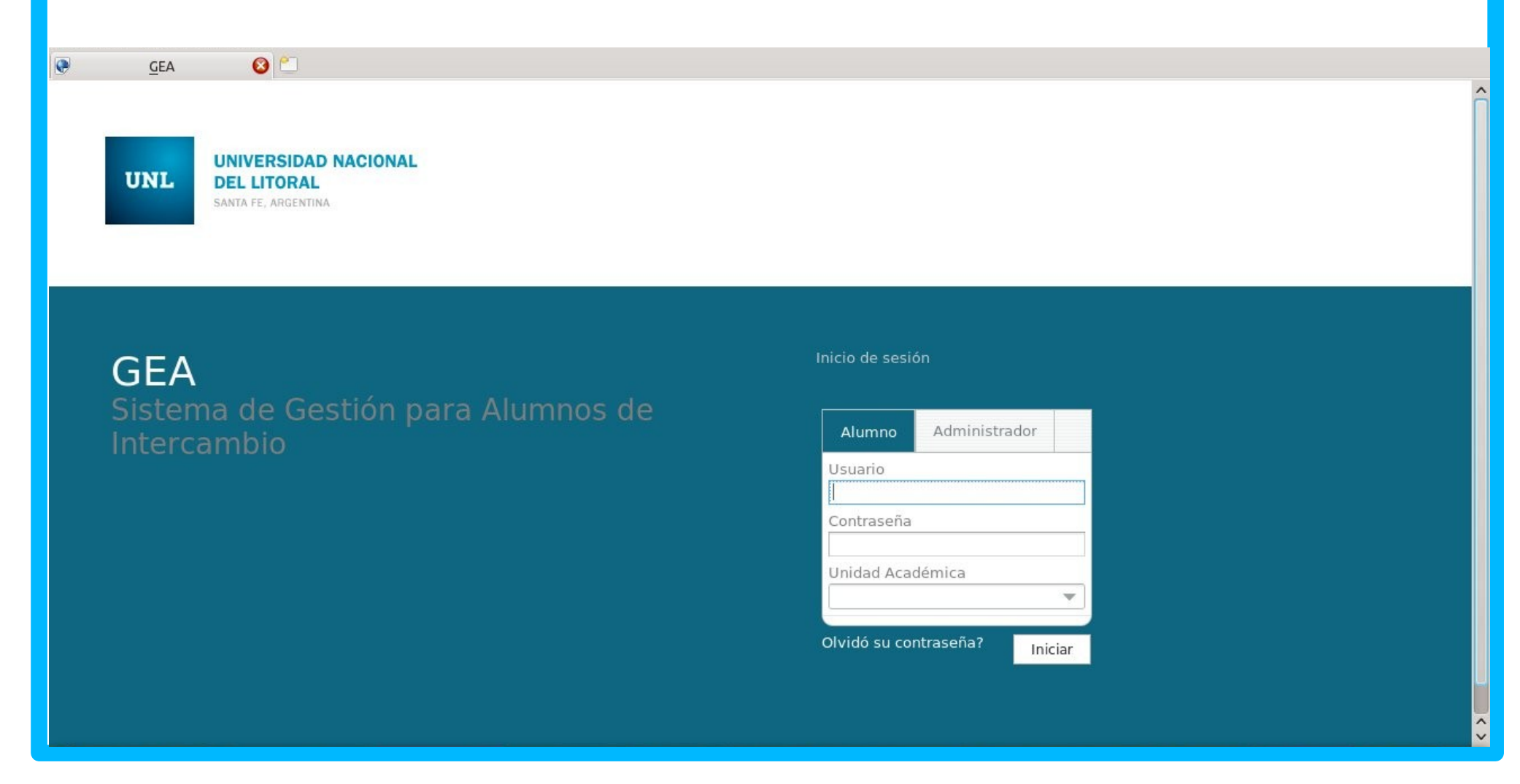

#### Lo primero que deberán hacer es chequear sus datos personales en:

|                                               | GEA-rekong 🛛 😒 🛞   |
|-----------------------------------------------|--------------------|
|                                               | 🔒 😂 🤁 🥕            |
| 🟠 Favoritos 💿 Horde :: Iniciar sesión         |                    |
|                                               |                    |
| GEA GEA                                       | 🛕 💄 MARÍA VIRGINIA |
| Mi perfil Consultas Postulaciones Solicitudes |                    |
| Datos personales                              |                    |
| Decumentación Personal                        |                    |
| Antecedentes                                  |                    |
| Idiomas                                       |                    |
|                                               |                    |
|                                               |                    |
|                                               |                    |
|                                               |                    |
|                                               |                    |
|                                               |                    |
|                                               |                    |
|                                               |                    |
|                                               |                    |
|                                               |                    |
|                                               |                    |
|                                               |                    |
|                                               |                    |
|                                               |                    |
|                                               |                    |
|                                               |                    |
|                                               |                    |

Se deberá cargar una foto carnet, tamaño 4x4, en formato JPEG.

Es IMPORTANTE que chequeen sus datos personales para que estén actualizados, ya que éstos serán los que usaremos para cualquier comunicación futura.

En caso de que necesiten modificarlos, deberán entrar a Siu Guaraní para que se actualicen en el sistema GEA.

| Revoritos Revoritos Revori | L MARÍA VIRGINIA |
|----------------------------------------------------------------------------------------------------|------------------|
| GEA Consultas Postulaciones Mi perfil Datos Personales Documentación Personal Antecedentes Idiomas Completá tu Currículo El sistema toma, por defecto, los datos personales de la plataforma SIU-Guaraní. En caso de que los mismos están desactualizados, deberás actualizarlos mediante dicho sistema. Foto: Datos personales: Nombre: Apellido: MARÍA VIRGINIA Localidad de domicilio: Tipo de documento: PARANA Documento Nacional de Identidad Dirección: Documento: Gobernador Manuel 3430                                                                                                    | 2 MARÍA VIRGINIA |
| A GEA I perfil Consultas Postulaciones Mi perfil Datos Personales Documentación Personale Antecedentes Idiomas Completá tu Currículo El sistema toma, por defecto, los datos personales de la plataforma SIU-Guarani. En caso de que los mismos están desactualizados, deberás actualizarlos mediante dicho sistema. Foto: Datos personales: Nombre: Apellido: MARIA VIRGINIA Locatidad de domicílio: Tipo de documento: PARANA Documento Nacional de Identidad Dirección: Documento: Gobernador Manuel S430                                                                                                    | 2 MARÍA VIRGINIA |
| I perfil Consultas Postulaciones          Mi perfil       x         Datos Personales       Documentación Personal       Antecedentes       Idiomas         Completá tu Currículo       El sistema toma, por defecto, los datos personales de la plataforma SIU-Guaraní. En caso de que los mismos están desactualizados, deberás actualizarlos mediante dicho sistema.       Patos personales:         Foto:       Datos personales:       Nombre:       Apellido:         MARIA VIRGINIA       Tipo de documento:       PARANA       Documento Nacional de Identidad         Dirección:       Documento:       Gobernador Manuel       3430                                                                                                    |                  |
| Wi perfil       ×         Datos Personales       Documentación Personal       Antecedentes       Idiomas         Completá tu Currículo       El sistema toma, por defecto, los datos personales de la plataforma SIU-Guaraní. En caso de que los mismos están desactualizados, deberás actualizarlos mediante dicho sistema.                                                                                                    |                  |
| Datos Personales       Documentación Personal       Antecedentes       Idiomas         Completá tu Currículo       El sistema toma, por defecto, los datos personales de la plataforma SIU-Guaraní. En caso de que los mismos están desactualizados, deberás actualizarlos mediante dicho sistema.       Datos personales:       Datos personales:       <                                                                                                    |                  |
| Completá tu Currículo         El sistema toma, por defecto, los datos personales de la plataforma SIU-Guaraní. En caso de que los mismos están desactualizados, deberás actualizarlos mediante dicho sistema.         Foto:         Datos personales:         Nombre:       Apellido:         MARÍA VIRGINIA       Localidad de domicilio:         Localidad de domicilio:       Tipo de documento:         PARANA       Documento Nacional de identidad         Dirección:       Documento:         Gobernador Manuel       3430                                                                                                    |                  |
| El sistema toma, por defecto, los datos personales de la plataforma SIU-Guarani. En caso de que los mismos están<br>desactualizados, deberás actualizarlos mediante dicho sistema.<br>Foto: Datos personales: Nombre: Apellido: MARIÁ VIRGINIA Localidad de domicilio: PARANA Documento: Documento Nacional de Identidad Dirección: Documento: Gobernador Manuel 3430                                                                                                    |                  |
| desactualizados, deberás actualizarlos mediante dicho sistema.  Foto:  Nombre:  MARIÁ VIRGINIA  Localidad de domicílio:  PARANA Documento:  Documento:  Gobernador Manuel  3430                                                                                                    |                  |
| Foto:     Datos personales:       Nombre:     Apellido:       MARÍA VIRGINIA     Indexto and the second de identidad       Localidad de domicilio:     Tipo de documento:       PARANA     Documento Nacional de identidad       Dirección:     Documento:       Gobernador Manuel     3430                                                                                                    |                  |
| Nombre:     Apellido:       MARIA VIRGINIA     Indextore       Localidad de domicilio:     Tipo de documento:       PARANA     Documento Nacional de Identidad       Dirección:     Documento:       Gobernador Manuel     3430                                                                                                    |                  |
| MARÍA VIRGINIA<br>Localidad de domicilio: Tipo de documento:<br>PARANA Documento Nacional de Identidad<br>Dirección: Documento:<br>Gobernador Manuel 3430                                                                                                    |                  |
| Localidad de domicilio:     Tipo de documento:       PARANA     Documento Nacional de Identidad       Dirección:     Documento:       Gobernador Manuel     3430                                                                                                    |                  |
| Dirección: Documento:<br>Gobernador Manuel. 3430                                                                                                    |                  |
| Gobernador Manuel 3430                                                                                                    |                  |
|                                                                                                    |                  |
| Fecha de nacimiento: Teléfono:                                                                                                    |                  |
| 31/03/8 (0343) 4                                                                                                    |                  |
| i_06@hotmail.com                                                                                                    |                  |
|                                                                                                    |                  |
|                                                                                                    |                  |
| Actualizar foto                                                                                                    |                  |
|                                                                                                    |                  |
| Aceptar Cancelar                                                                                                    |                  |
|                                                                                                    |                  |

#### Estas son las siguientes pantallas para subir la foto:

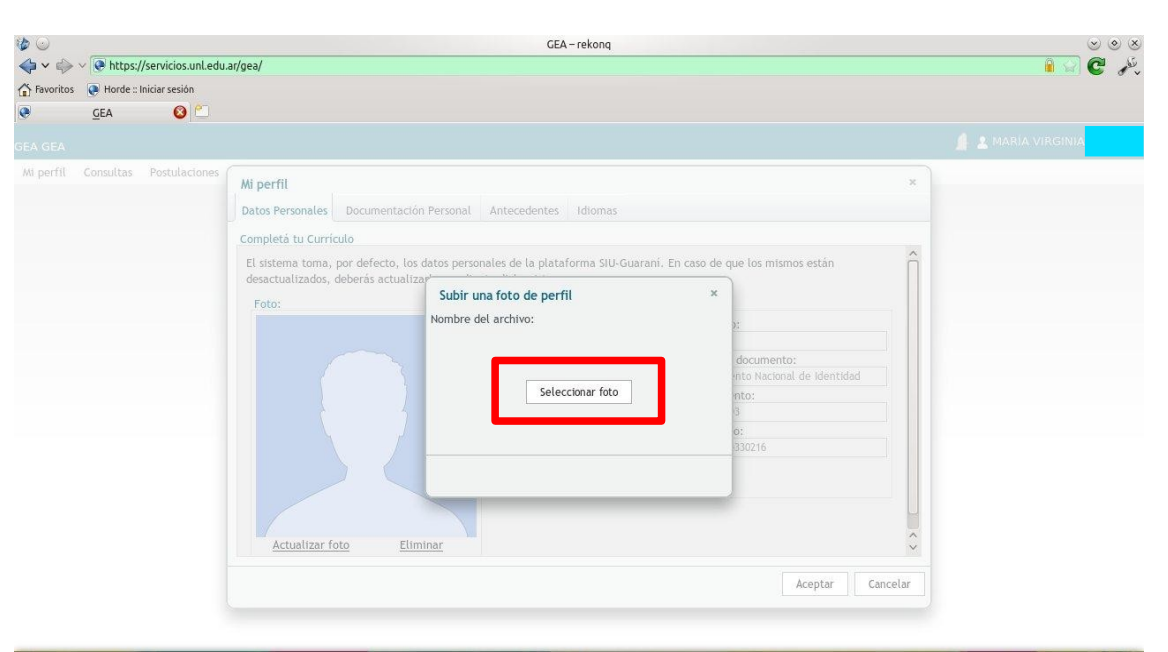

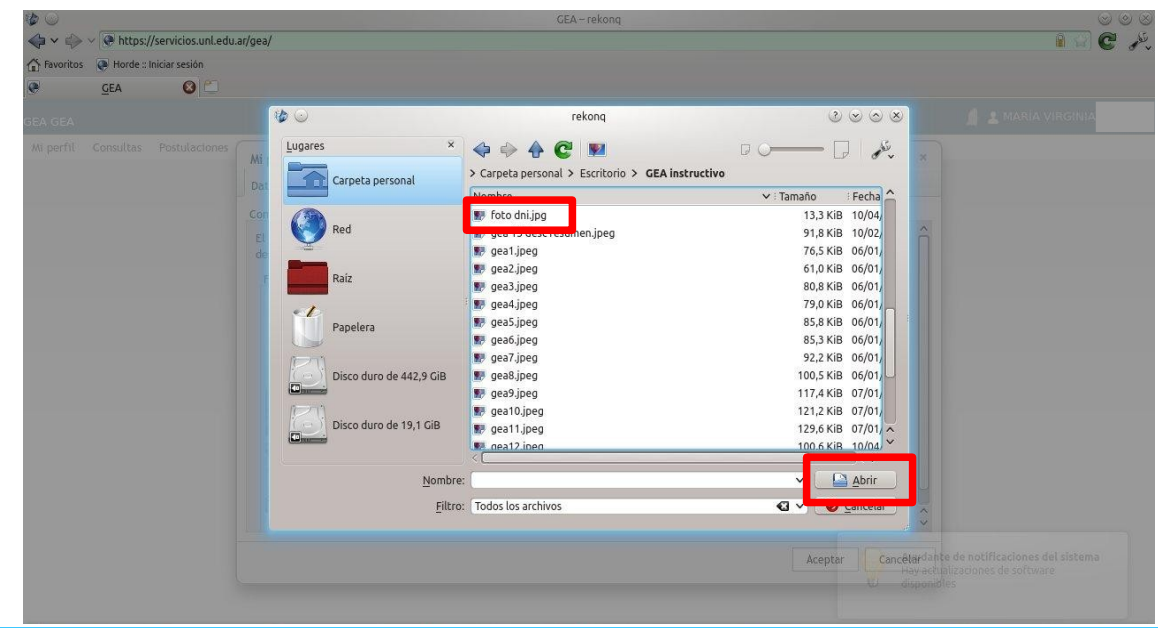

Luego se comenzará con la carga de documentación.

En la segunda solapa "Documentación Personal" deberán cargar su Pasaporte o DNI y el Curriculum Vitae (en formato PDF, no mayor a 1MB) con formato provisto por la SRI en la convocatoria. Se indican los pasos a continuación para ambos documentos:

| GEA-rekong                                                                                                    | 🛛 🕲 🕲 👘 🛶          | GEA – rekong                                                                                                    |                       |
|----------------------------------------------------------------------------------------------------|--------------------|----------------------------------------------------------------------------------------------------|-----------------------|
|                                                                                                    | 🔒 😪 😋 🥕 🛶 🗸 🦛      | We https://servicios.unl.edu.ar/gea/                                                                                                    | 1 C 2                 |
| The Paronitos 🛛 🖉 Horde :: Iniciar sesión                                                                                                    | Favorit            | os 🔞 Horde :: Iniciar sesión                                                                                                    |                       |
| CEA O C                                                                                                    |                    | GEA 🙆 🛀                                                                                                    |                       |
| GEA GEA                                                                                                    | 🕼 🛓 MARÍA VIRGINIA |                                                                                                    | 🛔 🛓 MARÍA VIRGINIA G  |
| Mi perfil Consultas Postulaciones Mi perfij<br>Datos Per enals Documentación Personal retecedentes idiomas<br>Personals de DiviZeusocie<br>Seleccionar archivo Ningún rchivo sela Subr<br>Curriculum vitae<br>Seleccionar archivo Ningún archivo sela Subr<br>Aceptar Cancelar | JM perfil          | Consultas Postulaciones  Ai perfil Datos Personales Documentación Personal Antecedentes Idiomas  Fotocopia de DRI/Pasaporte Seleccionar archivo  Curriculum vitae  Seleccionar archivo Hingún archivo sele Subir | X<br>Aceptar Cancelar |

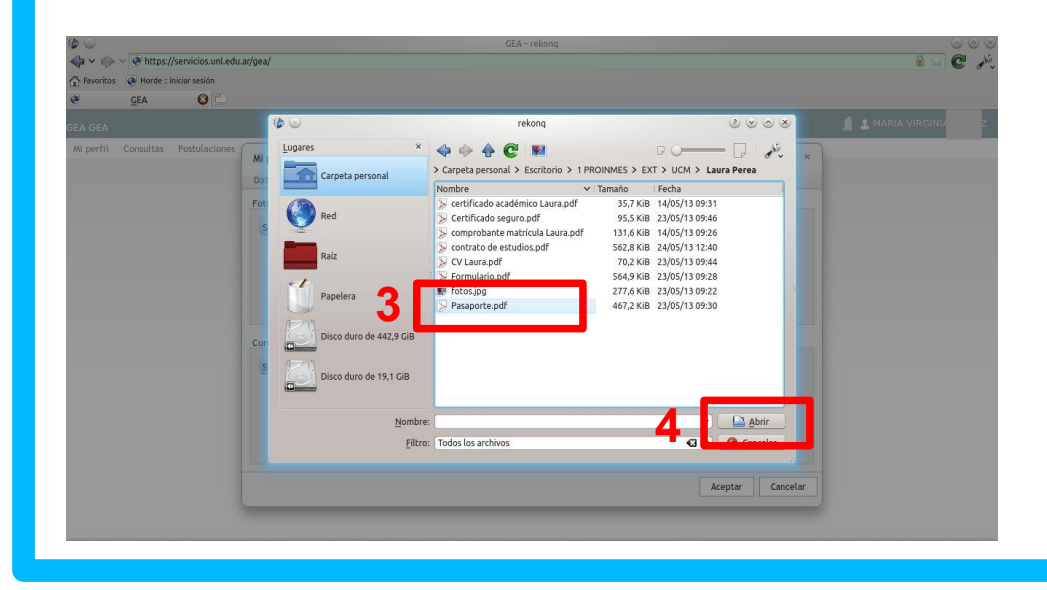

Después de cargar Pasaporte/DNI y Curriculum Vitae.

En la tercer solapa "Antecedentes" deberán cargar la documentación probatoria de su CV (en formato PDF, archivos no mayores a 1MB).

Primero deberán seleccionar el tipo de antecedente, según fue indicado en el CV y luego subir el archivo correspondiente. Se pueden subir tantos archivos por categoría como sea necesario.

| An an after an in harry the and share and a de                                                                                                    | our record                                                                                                    |                                                                                                    |                          |
|----------------------------------------------------------------------------------------------------|----------------------------------------------------------------------------------------------------|----------------------------------------------------------------------------------------------------|--------------------------|
| a v w v k https://servicios.uni.edu                                                                                                    | J.ar/gea/                                                                                                    | 🔒 😭 (                                                                                                    | C St                     |
| Favoritos 🔘 Horde :: Iniciar sesión                                                                                                    |                                                                                                    |                                                                                                    |                          |
|                                                                                                    |                                                                                                    |                                                                                                    |                          |
| IEA GEA                                                                                                    | ,<br>,                                                                                                    |                                                                                                    |                          |
| mi permi – Consultas – Postulaciones                                                                                                    | Mi perfil                                                                                                    | ×                                                                                                    |                          |
|                                                                                                    | Datos Personales Documentación erso al Antecedentes diomas                                                                                                    |                                                                                                    |                          |
|                                                                                                    | Antecedentes                                                                                                    |                                                                                                    |                          |
|                                                                                                    | ( The second second sec | leccione el tipo de antecedente                                                                                                    |                          |
|                                                                                                    | Ningún archivo sele Subir                                                                                                    |                                                                                                    |                          |
|                                                                                                    | Nombre                                                                                                    | Archivo *                                                                                                    |                          |
|                                                                                                    |                                                                                                    |                                                                                                    |                          |
|                                                                                                    |                                                                                                    |                                                                                                    |                          |
|                                                                                                    |                                                                                                    |                                                                                                    |                          |
|                                                                                                    |                                                                                                    |                                                                                                    |                          |
|                                                                                                    |                                                                                                    |                                                                                                    |                          |
|                                                                                                    |                                                                                                    |                                                                                                    |                          |
|                                                                                                    |                                                                                                    |                                                                                                    |                          |
|                                                                                                    |                                                                                                    |                                                                                                    |                          |
|                                                                                                    |                                                                                                    | Aceptar Cancelar                                                                                                    |                          |
|                                                                                                    |                                                                                                    |                                                                                                    |                          |
|                                                                                                    |                                                                                                    |                                                                                                    |                          |
| ۵ 🖌                                                                                                    | GEA – rekong                                                                                                    |                                                                                                    | × (*) (*)                |
| An and a later the address of a de                                                                                                    | - deal                                                                                                    |                                                                                                    | 24                       |
| A starting of the starting of the star        | J.ar/gea/                                                                                                    | ।<br>।<br>।                                                                                                    | C' 🖧                     |
|                                                                                                    | uar/gea/                                                                                                    | n (2)                                                                                                    | رتلمو ℃                  |
| Image: Service of the service of the service of t                 | pad/gea/                                                                                                    | a 😪 🛔                                                                                                    | C St                     |
|                                                                                                    | pad/gea/                                                                                                    | a 😭                                                                                                    | يتلو 2                   |
| Image: Second Second                 | Seleccionar antecedente<br>Nombre                                                                                                    | A DARGANIA (<br>X                                                                                                    | نگو C                    |
| <ul> <li>Invortes</li> <li>Twortes</li> <li>Twortes</li> <li>Twortes</li> <li>Texet = Iniciar sealon</li> <li>GEA</li> <li>GEA</li> <li>Consultas</li> <li>Postulaciones</li> </ul>                                                                                                    | Seleccionar antecedente<br>Nombre                                                                                                    | A CONTRACTOR OF A CONTRACTOR OF A CONTRACTOR O | C July                   |
| the construction of the construction of the c | Seleccionar antecedente<br>Nombre                                                                                                    |                                                                                                    | C P                      |
| the construction of the construction of the c | Seleccionar antecedente<br>Nombre<br>Nombre<br>Indice de actividades de formación                                                                                                    |                                                                                                    | C P                      |
|                                                                                                    | Seleccionar antecedente<br>Nombre<br>Nombre<br>Indice de actividades de formación                                                                                                    | A COLOR                                                                                                    | بندو ۳                   |
|                                                                                                    | Seleccionar antecedente<br>Nombre<br>Induce de actividades de formación<br>Induce de Docencia, Investigación, Extensión<br>Hacer doble clik o                                                                                                    |                                                                                                    | يندو 2                   |
| Q v v v v v v v v v v v v v v v v v v v                                                                                                    | Seleccionar antecedente<br>Nombre<br>Nombre<br>Indice de actividades de formación<br>Indice de Occencia, Investigación, Extensión<br>Indice de Occencia, Investigación, Extensión<br>Indice de otros antecedentes<br>Hacer doble clik o<br>bien en Seleccionar                                                                                                    | x                                                                                                    | يندو 8                   |
|                                                                                                    | Seleccionar antecedente<br>Nombre<br>Nombre<br>Indice de Docencia, Investigación, Extensión<br>Indice de otros antecedentes<br>Indice de Pasantías Laborates<br>Hacer doble clik o<br>bien en Seleccionar                                                                                                    | X X                                                                                                    | يتلو و                   |
|                                                                                                    | Seleccionar antecedente<br>Nombre<br>Nombre<br>Indice de Docencia, Investigación, Extensión<br>Indice de dros antecedentes<br>Indice de Pasantias Laborales<br>Hacer doble clik o<br>bien en Seleccionar                                                                                                    |                                                                                                    | بالمر                    |
|                                                                                                    | Seleccionar antecedente<br>Nombre<br>Mombre<br>Indice de Docencia, Investigación, Extensión<br>Indice de Docencia, Investigación, Extensión<br>Indice de Pasantías Laborates<br>Hacer doble clik o<br>bien en Seleccionar                                                                                                    |                                                                                                    |                          |
|                                                                                                    | Seleccionar antecedente<br>Nombre<br>Indice de actividades de formación<br>Indice de otros antecedentes<br>Indice de Pasantías Laborales<br>Hacer doble clik o<br>bien en Seleccionar                                                                                                    |                                                                                                    | و ملا                    |
| The perfil Consultas Postulaciones     All perfil Consultas Postulaciones     All perfil Postulaciones     All perfil Postulaciones     All perfil Post        | Seleccionar antecedente<br>Nombre<br>Indice de actividades de formación<br>Indice de otros antecedentes<br>Indice de Pasantias Laborales<br>Hacer doble clik o<br>bien en Seleccionar                                                                                                    |                                                                                                    | <ul> <li>بالر</li> </ul> |
|                                                                                                    | Seleccionar antecedente<br>Nombre<br>Nombre<br>Indice de actividades de formación<br>Indice de Oscencia, Investigación, Extensión<br>Indice de Oscencia, Investigación, Extensión<br>Indice de Pasanties Laborales<br>Indice de Pasanties Laborales                                                                                                    |                                                                                                    |                          |
|                                                                                                    | Seleccionar antecedente<br>Nombre<br>Nombre<br>Indice de Docencia, Investigación, Extensión<br>Indice de Docencia, Investigación, Extensión<br>Indice de Pasantias Laborales<br>Hacer doble clik o<br>bien en Seleccionar<br>Pág. 1 de 1 [ 3 resultados ]                                                                                                    |                                                                                                    |                          |
|                                                                                                    | Seleccionar antecedente<br>Nombre<br>Nombre<br>Nombre<br>Indice de Docencia, Investigación, Extensión<br>Indice de Docencia, Investigación, Extensión<br>Indice de Pasantias Laborates<br>Hacer doble clik o<br>bien en Seleccionar<br>Pág. 1 de 1 [5 resultados]                                                                                                    | A ADIA VIRCINIA<br>X<br>X<br>IS VIRCINIA<br>X<br>Seleccinar<br>Cancelar                                                                                                    |                          |
|                                                                                                    | Seleccionar antecedente<br>Nombre<br>Indice de actividades de formación<br>Indice de otros antecedentes<br>Indice de Pasantias Laborales<br>Pág. 1 de 1 [ 5 resultados ]                                                                                                    | X<br>X<br>IS VIRCINIA<br>X<br>Seleccionar<br>Cancelar                                                                                                    |                          |
| V () V () https://servicios.unl.ed<br>Wootos () Hotoe: Indiasesion<br>() Participation () () () () () () () () () () () () ()                                                                                                    | Seleccionar antecedente<br>Nombre<br>Nombre<br>Indice de Oscencia, linvestigación, Extensión<br>Indice de Oscencia, linvestigación, Extensión<br>Indice de otros antecedentes<br>Indice de Pasantias Laborates<br>Indice de Pasantias Laborates                                                                                                    | A ADA VIRCINIA<br>X<br>X<br>IS VIRCINIA<br>X<br>Seleccionar Cancelar                                                                                                    |                          |

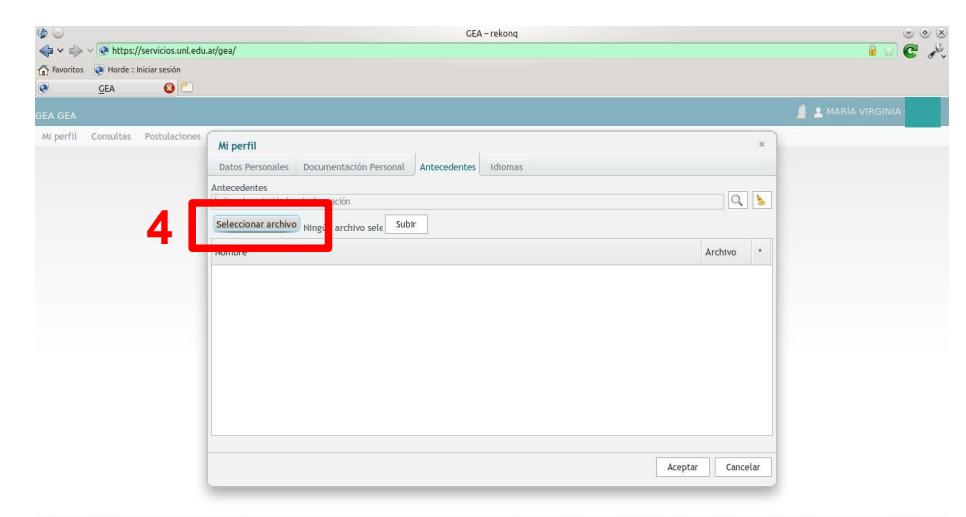

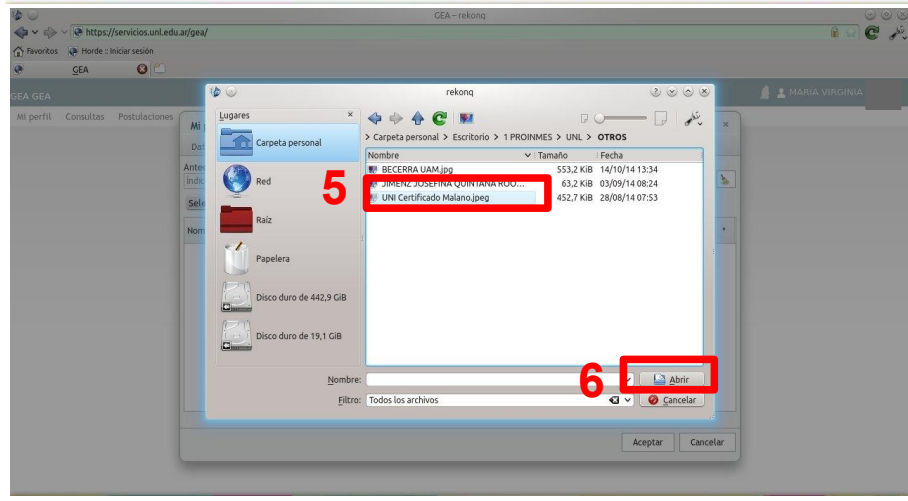

| GEA GEA                           |                                                              |               | _    | MARIA VIRGINIA GOMEZ |
|-----------------------------------|--------------------------------------------------------------|---------------|------|----------------------|
| Mi perfil Consultas Postulaciones | Mi perfil                                                    |               | ×    |                      |
|                                   | Datos Personales Documentación Personal Antecedentes Idiomas |               |      |                      |
|                                   | Antecedentes                                                 |               |      |                      |
|                                   | Indice de Docencia, investigación, Extension                 | Q             |      |                      |
|                                   | Examinar No se seleccion and un Subir                        |               |      |                      |
|                                   | Nombre                                                       | Archivo       |      |                      |
| 7                                 | Índice de actividades institucionales                        | <b>1</b>      | (Q)  |                      |
|                                   | Índice de Docencia, Investigación, Extensión                 | (E)           | (Q)  |                      |
| Lu<br>tie                         | ego de subir un antecedente,<br>ne que aparecer aquí         |               |      |                      |
|                                   |                                                              | Aceptar Cance | elar |                      |

Luego de cargar los antecedentes, podemos subir las certificaciones en Idiomas en la tercer solapa.

Como en el caso anterior, se deberá primero elegir el idioma y luego cargar el certificado correspondiente (en formato PDF, archivos no mayores a 1MB).

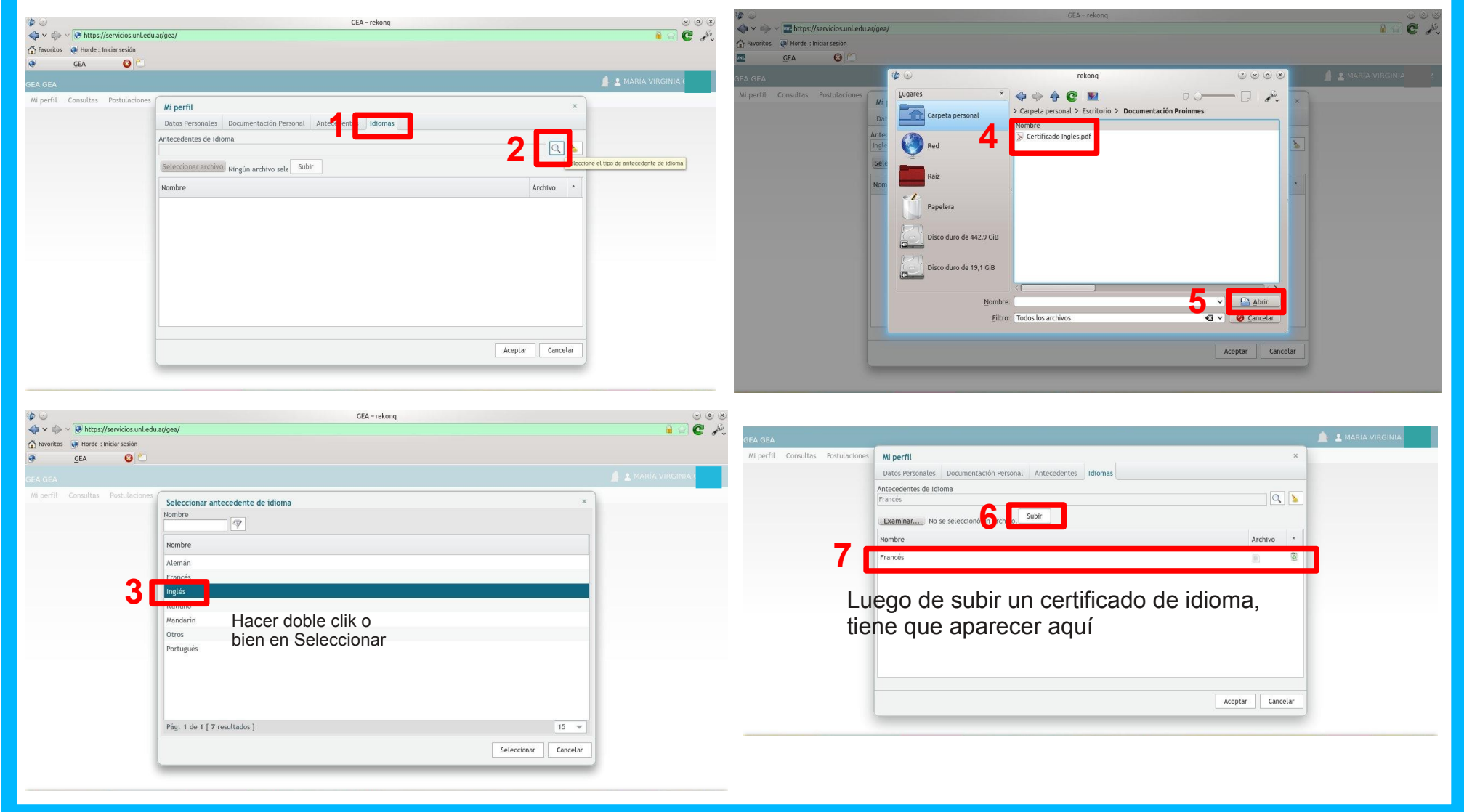

Para iniciar una postulación, deberán hacer click en:

 $\rightarrow$  Postulación  $\rightarrow$  Nueva postulación

Pueden cerrar su sesión en cualquier momento y volver a ingresar al sistema, pero deberán seleccionar "Gestionar postulaciones" luego de cerrado el primer ingreso al GEA, y así poder editar la postulación que tengan curso.

| ۲         | GEA       | 8                       |                    |
|-----------|-----------|-------------------------|--------------------|
| GEA GEA   |           |                         | 🔔 🛓 MARÍA VIRGINI. |
| Mi perfil | Consultas | Postulaciones           |                    |
|           |           | Nueva postulación       |                    |
|           |           | Gestionar postulaciones |                    |
|           |           |                         |                    |
|           |           |                         |                    |
|           |           |                         |                    |
|           |           |                         |                    |
|           |           |                         |                    |
|           |           |                         |                    |
|           |           |                         |                    |
|           |           |                         |                    |
|           |           |                         |                    |
|           |           |                         |                    |
|           |           |                         |                    |
|           |           |                         |                    |
|           |           |                         |                    |
|           |           |                         |                    |
|           |           |                         |                    |
|           |           |                         |                    |

Se abrirá una nueva ventana, Donde deberán seleccionar la convocatoria vigente Y la carrera por la cuál quieren inscribirse a la misma.

| GEA GEA                                                                                                    | IARÍA VIRGIN |          |
|----------------------------------------------------------------------------------------------------|--------------|----------|
| Mi perfil Consultas Postulaciones                                                                                               |              |          |
| Postulaciones ×                                                                                                    |              |          |
| Convocatoria Carrera                                                                                                    |              |          |
| Convocatoria Carrera                                                                                                    |              | *        |
| Crear postulación ×<br>Convocatoria *<br>Convocatoria 1° Sem 2015 ▼<br>Carrera *<br>Ingenieria en Informática<br>Guardar Cerrar |              |          |
| Sin resultados                                                                                                    |              | <b>_</b> |
|                                                                                                    | Nuevo        | Cerrar   |

Se abrirá una nueva pestaña.

En la misma podrán Editar, Eliminar o Resumen de postulación.

En Editar podrán hacer la selección de plazas y cargar la documentación e información solicitada.

En Eliminar podrán dar de baja a su postulación.

En Resumen de postulación podrán bajar un archivo donde indican los documentos que han subido en la convocatoria, así como también la selección de destinos.

| GEA GEA                           | 📕 👤 MARÍA VI                                                       | RGIN       |
|-----------------------------------|--------------------------------------------------------------------|------------|
| Mi perfil Consultas Postulaciones |                                                                    |            |
| Postulaciones ×                   |                                                                    |            |
| Convocatoria Carrera              |                                                                    |            |
| Convocatoria                      | Carrera                                                            | *          |
| Convocatoria 1º Sem 2015          | Ingeniería en Informática                                          | 2 🗟 🖪      |
|                                   | Editar postulació<br>Eliminar postulac<br>Bajar resumen de postula | n          |
|                                   |                                                                    |            |
| Pág. 1 de 1 [ 1 resultado ]       |                                                                    | 15 💌       |
|                                   | Nue                                                                | evo Cerrar |

Esta es la ventana "Postulación", donde se cargarán los datos personales, se eligirán las universidades de destino y se subirá la documentación solicitada para la inscripción al PROINMES. En la primer pestaña "Datos Personales" se cargarán los datos según se hizo el ingreso al sistema. El botón "Cerrar Postulación" es solamente para cuando se haya cargado toda la información solicitada en la convocatoria (datos personales + plazas + documentación). El botón "Guardar" salva la documentación e información ingresada hasta el momento. El botón "Cerrar" cierra la pestaña de postulación.

| GEA GEA                           |                                       | 🕼 💄 MARÍA VIRGIN                        |
|-----------------------------------|---------------------------------------|-----------------------------------------|
| Mi perfil Consultas Postulaciones | Postulación ×                         | ( ) ( ) ( ) ( ) ( ) ( ) ( ) ( ) ( ) ( ) |
| Postulaciones ×                   | Datos personales Ilazas Documentación |                                         |
| Convocatoria Carrera              | Convocatoria                          |                                         |
|                                   | Convocatoria 1º Sem 2015              |                                         |
| Convocatoria                      | Carrera                               |                                         |
| Convectoria 19 Sem 2015           | Ingeniería en Informática             | 2 19 m                                  |
|                                   | Unidad Académica                      | - S - S                                 |
|                                   |                                       |                                         |
| Pág. 1 de 1 [ 1 resultado ]       | Cerrar la postulación Guardar Cerrar  | 15 💌                                    |
|                                   |                                       | Nuevo Cerrar                            |

En la segunda pestaña: "Plazas" se deberán seleccionar las universidades de su preferencia. Primero se deberá indicar el Programa por el que se ofrece la plaza, luego la universidad de destino y por último la carrera o áreas, cada uno a través del menú desplegable que corresponda. Para que aparezca en la lista, deberán hacer click en "Agregar" luego de hacer la selección de los datos indicados antes.

Para agregar convenios bilaterales, primero se seleccionará en Programa y luego nuevamente en Institución.

| GEA GEA                           |                                |                                        |                         |               | 🚊 🛓 MARÍA VIRGIN |
|-----------------------------------|--------------------------------|----------------------------------------|-------------------------|---------------|------------------|
| Mi perfil Consultas Postulaciones | Postulación                    |                                        |                         | ×             |                  |
| Convocatoria Carrera              | Datos personales Plazas        | Documentación                          |                         |               |                  |
|                                   | Programa                       |                                        |                         |               |                  |
|                                   | Escala Estudiantil de la Asoci | iación de Universidades Grupo Montevid | eo (AUGM)               | •             |                  |
| Convocatoria                      | Institución                    |                                        |                         |               |                  |
| Convocatoria 1º Sem 2015          | Universidad de la República    |                                        |                         |               | / 🛱 🖪            |
| Convocatoria i Seni 2015          | Área*                          |                                        |                         |               | <u> </u>         |
|                                   | Escala Estudiantil de la Asoci | iación de Universidades Gri 💌          |                         | Agregar       |                  |
|                                   | P A Programa                   | Institucion                            | Área                    | *             |                  |
|                                   |                                |                                        |                         |               |                  |
|                                   |                                |                                        |                         |               |                  |
|                                   |                                |                                        |                         |               |                  |
|                                   |                                |                                        |                         |               |                  |
|                                   |                                |                                        |                         |               |                  |
|                                   |                                |                                        |                         |               |                  |
|                                   |                                |                                        |                         |               |                  |
|                                   |                                |                                        |                         |               |                  |
|                                   |                                |                                        |                         |               |                  |
|                                   |                                |                                        |                         |               |                  |
|                                   |                                |                                        |                         |               |                  |
|                                   |                                |                                        | Cerrar la postulación G | uardar Cerrar |                  |
| Pág. 1 de 1 [ 1 resultado ]       |                                |                                        |                         |               | 15 👻             |
|                                   |                                |                                        |                         |               |                  |
|                                   |                                |                                        |                         |               | Nuevo Cerrar     |

En esta captura de pantalla podemos ver varias universidades seleccionadas.

Podemos alterar el orden de prioridad con las flechas para subir y bajar que aparecen a la derecha de cada plaza elegida.

También podemos eliminar la plaza.

En la opción Editar debemos ingresar la carrera y listado tentativo de materias a cursar en la universidad de destino seleccionada (para esta convocatoria de prueba pueden ingresar cualquier carácter, no es necesario que la información sea real).

| GEA GEA                                                                                                    |                                                                                                    |                                                  |                                                                                                    | 🛕 🙎 MARÍA VIRGIN |
|----------------------------------------------------------------------------------------------------|----------------------------------------------------------------------------------------------------|--------------------------------------------------|----------------------------------------------------------------------------------------------------|------------------|
| Mi perfil Consultas Postulaciones<br>Postulaciones ×<br>Convocatoria Carrera<br>Convocatoria<br>Convocatoria 1º Sem 2015 | Postulación<br>Datos personales Plazas Docum<br>Programa<br>Escala Estudiantil de la Asociación de<br>Institución<br>Universidad Federal de Paraná | ientación<br>e Universidades Grupo Montevideo (A | .UGM)                                                                                                    | ×<br>•<br>•      |
|                                                                                                    | Escala Estudiantil de la Asociación de<br>P 📥 Programa                                                                                             | Puniversidades Gri V                             | Área                                                                                                    | Agregar *        |
|                                                                                                    | JIMA (Jóvenes de Intercambio<br>1 México - Argentina)                                                                                              | Universidad Autónoma de<br>Chapingo              | Todas las carreras en común 🛛 🔺 🔻                                                                        | Eliminar destin  |
|                                                                                                    | 2 JIMA (Jóvenes de Intercambio<br>México - Argentina)                                                                                              | Universidad de Guadalajara                       | Todas excepto Comunicación 🔹 👻                                                                           | Editar postulac  |
|                                                                                                    | MACA (Movilidad Académica<br>3<br>Colombia-Argentina)                                                                                              | Universidad El Bosque                            | Todas excepto Ciencia Política,<br>Diseño de Comunicaciones,<br>Negocios Internacionales y<br>Matemática | Bajar prioridad  |
|                                                                                                    | 4 CB UNL - EAFIT                                                                                                    | Universidad EAFIT                                | Todas las carreras en común                                                                              | Subir prioridad  |
| Pág. 1 de 1 [ 1 resultado ]                                                                                              |                                                                                                    |                                                  | Cerrar la postulación Guardar                                                                            | Cerrar 15        |
|                                                                                                    |                                                                                                    |                                                  |                                                                                                    | Nuevo Cerra      |

En la solapa "Plazas" podemos ver varias universidades seleccionadas.

Podemos alterar el orden de prioridad con las flechas para subir y bajar que aparecen a la derecha de cada plaza elegida.

También podemos eliminar la plaza.

En la opción Editar debemos ingresar la carrera y listado tentativo de materias a cursar en la universidad de destino seleccionada (para esta convocatoria de prueba pueden ingresar cualquier carácter, no es necesario que la información sea real).

| GEA GEA                           |                                                          |                                     |                                                                                                    |                | 📕 🛓 MARÍA VIRGIN                    |
|-----------------------------------|----------------------------------------------------------|-------------------------------------|----------------------------------------------------------------------------------------------------|----------------|-------------------------------------|
| Mi perfil Consultas Postulaciones | Postulación                                              |                                     |                                                                                                    | ×              |                                     |
| Postulaciones ×                   | Datos personales Plazas Documo                           | entación                            |                                                                                                    |                |                                     |
| Convocatoria Carrera              |                                                          |                                     |                                                                                                    |                |                                     |
|                                   | Programa                                                 | Universidades Crupe Neptevideo (A   | LICH)                                                                                                    |                |                                     |
| Convectoria                       | Escala Escudiantil de la Asociación de                   | Universidades Grupo Montevideo (Al  | UGM)                                                                                                    |                |                                     |
| Convocatoria                      | Universidad Federal de Paraná                            |                                     |                                                                                                    |                | 27                                  |
| Convocatoria 1º Sem 2015          | Área*                                                    |                                     |                                                                                                    |                | 🥭 🗟 📙                               |
|                                   | Escala Estudiantil de la Asociación de                   | de Universidades Gri 💌              |                                                                                                    | Agregar        |                                     |
|                                   | P 📥 Programa                                             | Institucion                         | Área                                                                                                    | *              |                                     |
|                                   | JIMA (Jóvenes de Intercambio<br>1<br>México - Argentina) | Universidad Autónoma de<br>Chapingo | Todas las carreras en común 🛛 🔺                                                                          | - <b>18</b>    | Eliminar destino                    |
|                                   | 2 JIMA (Jóvenes de Intercambio<br>México - Argentina)    | Universidad de Guadalajara          | Todas excepto Comunicación<br>Pública                                                                    |                | Editar postulaciór                  |
|                                   | MACA (Movilidad Académica<br>3<br>Colombia-Argentina)    | Universidad El Bosque               | Todas excepto Ciencia Política,<br>Diseño de Comunicaciones,<br>Negocios Internacionales y<br>Matemática |                | <ul> <li>Bajar prioridad</li> </ul> |
|                                   | 4 CB UNL - EAFIT                                         | Universidad EAFIT                   | Todas las carreras en común                                                                              | ▼ <u>/ 8</u> Ŷ | Subir prioridad                     |
| Pág. 1 de 1 [ 1 resultado ]       |                                                          |                                     | Cerrar la postulación Guardar                                                                            | Cerrar         | 15 💌                                |
|                                   |                                                          |                                     |                                                                                                    |                | Nuevo Cerrar                        |

Aquí podemos ver la ventana donde podemos ingresar las materias propuestas a cursar en cada universidad seleccionada.

Deberán ingresar a las webs publicadas de cada Universidad de destino y buscar carreras afines a su carrera en UNL, para hacer un listado tentativo de materias a cursar en caso de ser seleccionados.

Es muy importante que chequeen las carreras de destino.

|                                                                       |                                         |                                                                                                    |                | 🗴 🗴 MARÍA VIRGIN |
|-----------------------------------------------------------------------|-----------------------------------------|----------------------------------------------------------------------------------------------------|----------------|------------------|
| Mi perfil Consultas Postulacione Postulaciones × Convocatoria Carrera | Postulación<br>Datos personales Pl      | Edición de altera calegainanda                                                                                                    | ×              |                  |
|                                                                       | Programa<br>Escala Estudiantil de la    | Area por convenio                                                                                                    |                |                  |
| Convocatoria                                                          | Institución                             | JIMA (Jóvenes de Intercambio México - Argentina) - Universidad de Guadalajara - Todas                                                                                                    |                |                  |
| Convectorio 4º Com 2015                                               | Universidad Federal de                  | Materias por cursar                                                                                                    |                |                  |
| Convocatoria 1º Sem 2015                                              | Área*<br>Escala Estudiantil de la       | -Carrera a cursar en destino: Licenciatura en Ingeniería en Computación<br>-Materias propuestas:<br>Arquitectura de Computadoras<br>Lenguajes de Programación Comparados<br>Teleinformática<br>Taller de sistemas operativos<br>Taller de base de datos | Agregar        |                  |
|                                                                       | P 🚔 Programa                            |                                                                                                    | *              |                  |
|                                                                       | JIMA (Jóvenes de<br>México - Argentir   |                                                                                                    | ▲ ▼ 2 8 Â      |                  |
| 2                                                                     | 2 JIMA (Jóvenes de<br>México - Argentir |                                                                                                    | ▲ ▼ 2 8        |                  |
|                                                                       | MACA (Movilidad<br>3<br>Colombia-Argent |                                                                                                    | * * 🤌 🗟        |                  |
|                                                                       | 4 CB UNL - EAFIT                        | Aceptar Cerrar                                                                                                    | A V / 10 V     |                  |
| Pág. 1 de 1 [ 1 resultado ]                                           |                                         | Cerrar la postulación                                                                                                    | Guardar Cerrar | 15 💌             |

En esta captura de pantalla vemos la pestaña donde se deberá subir la documentación solicitada para la inscripción.

Deberán ser archivos formato PDF de hasta 1MB.

Primero deberán hacer click en "Seleccionar archivo" y luego de elegirlo, hacer click en "Subir" para que efectivamente quede grabado en el sistema.

| 💽 <u>G</u> EA 🔇 🖄                                                                                                    |                                                                                                    |                  |
|----------------------------------------------------------------------------------------------------|----------------------------------------------------------------------------------------------------|------------------|
| GEA GEA                                                                                                    |                                                                                                    | 🕼 💄 MARÍA VIRGII |
| Mi perfil Consultas Postulaciones (<br>Postulaciones ×<br>Convocatoria Carrera<br>Convocatoria<br>Convocatoria 1° Sem 2015 | Postulación       ×         Datos personales       Plazas       Documentación         Carta exposición de motivos |                  |
| Pág. 1 de 1 [ 1 resultado ]                                                                                                | Cerrar la postulación Guardar Cerrar                                                                              | 15 💌             |
|                                                                                                    |                                                                                                    | Nuevo Cerrar     |

En caso de inconvenientes con el sistema, escribir a mesadeayuda@rectorado.unl.edu.ar

Secretaría de Relaciones Internacionales Universidad Nacional del Litoral